Le site balotilo.org va permettre d'organiser des élections en ligne de façon simple, gratuite, avec la possibilité de voter anonymement. Chaque électeur ne peut voter qu'une seule fois. Le site crée un lien qui est propre à chaque votant rendant ainsi plus sûre l'élection. Contrairement à d'autres sites qui se basent sur l'adresse IP du votant. Il est en effet facile de contourner cette restriction basée sur l'adresse IP en votant depuis un mobile connecté en données mobiles et sur un PC en wifi sur sa connexion à domicile.

## **Inscription** au site

ctions en ligne

L'inscription est totalement gratuite.

 Rendez-vous sur le site <u>www.balotilo.org</u> et cliquez sur « inscription »

| Balotilo, vos élections en ligne × + |                                                                                |                                                                                                    |
|--------------------------------------|--------------------------------------------------------------------------------|----------------------------------------------------------------------------------------------------|
| ← → C 🔒 balotilo.org/login           |                                                                                |                                                                                                    |
| H Applications wordpress votes       |                                                                                |                                                                                                    |
|                                      | Balotilo<br>Vos élections en ligne                                             | Connexion   Inscription   Français •<br>Faire un don                                                  |
|                                      | <text><text><text><text><text><text></text></text></text></text></text></text> | Connexion<br>Adresse diectronique<br>Mot de passe<br>Mot de passe outlié ?<br>Connexion ou Insciption |

• Renseignez votre adresse mail et choisissez un mot de passe

| Palotilo                                                                                                    |
|----------------------------------------------------------------------------------------------------|
| Vos élections en ligne                                                                                                    |
| Inscription                                                                                                    |
| Adresse électronique                                                                                                    |
| lions112d.be@gmail.com<br>Une adresse valide est nécessaire pour éviter les abus. Balotilo s'engage à ne pas communiquer votre adresse à des |
| Mot de passe                                                                                                    |
|                                                                                                    |
| Confirmation du mot de passe                                                                                                    |
| Fuseau horaire                                                                                                    |
| (UTC+01:00) Paris                                                                                                    |
| Valider ou Annuler                                                                                                    |

• Une fois inscrit, vous pouvez organiser votre première élection

## Créer le vote

Nous prendrons un exemple concret : élection au Lions Club Charleroi Porte de France

- approbation des nouveaux ROI
- choix entre trois candidats au poste de 2<sup>nd</sup> Vice-Président
- Quelles sont les œuvres à soutenir par ordre de priorité pour l'année 2020/2021
  - Après votre inscription ou après vous être identifié, vous pouvez créer votre première élection.
  - Cliquer sur le bouton
  - Remplissez les champs

| Elections LC Porte de        | France : ROI / 2nd Vice/ Oeuvres                                 |
|------------------------------|------------------------------------------------------------------|
| oar exemple : Vote pour l'A  | AG 2020, Election du bureau                                      |
| Groupe / Association         | n (Optionnel)                                                    |
| LC Charleroi Porte de        | France                                                           |
| Par exemple : Association    | des amis de Facebook                                             |
| Ajouter une descriptio       | on >                                                             |
| Système de vote              |                                                                  |
| Vote à bulletin sec          | ret 🚯                                                            |
| Vote non anonyme             | 0                                                                |
| Fin de l'élection            |                                                                  |
| 29/03/2020 20:00             | heure de Paris (Modifier)                                        |
| l'élection peut être close a | avant cette date de fin, mais elle ne peut pas être repoussée.   |
| angue des courriels          | s de vote                                                        |
| Français 🔻                   |                                                                  |
| \mu Ajouter un vote sin      | nple (oui / non / ne se prononce pas)                            |
| Ajouter un vote par          | r classement (pour exprimer des préférences)                     |
| Ajouter un vote par          | r approbation (pour approuver des personnes ou des propositions) |
| Valider ou Annuler           |                                                                  |
| La titra da l'á              | laction annaraîtra dans la mail qui sara trans                   |
| Le titre de l'e              | lection apparalita dans le mail qui sera transi                  |

- d'élection
- Trois types de votes sont possibles

### Ajouter un vote simple

| Titre de l'élection                                                                      |             |
|------------------------------------------------------------------------------------------|-------------|
| Elections LC Porte de France : ROI / 2nd Vice/ Oeuvres                                   |             |
| Par exemple : Vote pour l'AG 2020, Election du bureau                                    |             |
| Groupe / Association (Optionnel)                                                         |             |
| LC Charleroi Porte de France                                                             |             |
| Par exemple : Association des amis de Facebook                                           |             |
| Ajouter une description >                                                                |             |
| Système de vote                                                                          |             |
| Vote à bulletin secret                                                                   |             |
| Vote non anonyme 0                                                                       |             |
| Fin de l'élection                                                                        |             |
| 29/03/2020 20:00 heure de Paris (Modifier)                                               |             |
| 'élection peut être close avant cette date de fin, mais elle ne peut pas être repoussée. |             |
| Langue des courriels de vote                                                             |             |
| Français 🔻                                                                               |             |
| Vote simple                                                                              | 🚆 Supprimer |
| Approbation des nouveaux ROI                                                             |             |
| Par exemple : Approuvez-vous le rapport moral ?                                          |             |
| Oui Non Ne se prononce pas                                                               |             |
| Ajouter un vote simple (oui / non / ne se prononce pas)                                  |             |
| Ajouter un vote par classement (pour exprimer des préférences)                           |             |
| Ajouter un vote par approbation (pour approuver des personnes ou des propositions)       |             |
| Valider ou Annuler                                                                       |             |
|                                                                                          |             |

• Si vous devez ajouter un autre vote, ne cliquez pas sur « Valider »

#### Ajouter un vote par approbation

| Approbation des nouveaux ROI                                                                                                    |             |
|----------------------------------------------------------------------------------------------------|-------------|
|                                                                                                    |             |
| Par exemple : Approuvez-vous le rapport moral ?<br>Oui ONN ONE se prononce pas                                                                                                    |             |
| Vote par approbation                                                                                                    | 🞇 Supprimer |
| 8                                                                                                    |             |
| Election du <u>2nd</u> Vice-Président                                                                                                    |             |
| Par exemple : Cochez les noms des candidats au Conseil que vous approuvez<br>Choix possibles (séparés par un retour à la ligne) :                                                                               |             |
| Christophe Vidal<br>Michel <u>Plicard</u><br>Véronique <u>Stripond</u>                                                                                                    |             |
| Par exemple : Emilie Daron<br>Victor Senoul<br>Samir Dorek                                                                                                    |             |
| Permet de limiter le nombre de choix qu'un électeur sera autorisé à cocher.                                                                                                    |             |
| Ajouter un vote simple (oui / non / ne se prononce pas)<br>Ajouter un vote par classement (pour exprimer des préférences)<br>Ajouter un vote par approbation (pour approuver des personnes ou des propositions) |             |
| alider ou Annuler                                                                                                    |             |

- Les instructions sont données pour remplir les champs correctement. Ici, la liste des candidats se présente avec les noms à la ligne les uns des autres
- Le nombre maximum d'approbations indique le nombre de personnes à désigner. Dans notre cas, c'est 1 puisqu'on ne peut avoir qu'un seul 2<sup>nd</sup> Vice-Président
- Si vous devez ajouter un autre vote, ne cliquez pas sur « Valider »

#### Ajouter un vote par classement

| 8                                                                                                    |                                     |
|----------------------------------------------------------------------------------------------------|-------------------------------------|
| Christophe Vidal<br>Michel <u>Plicard</u><br>Véronique <u>Stripond</u>                                                                                                    |                                     |
| Par exemple : Emilie Daron<br>Victor Senoul<br>Samir Dorek<br>Nombre maximum d'approbations : 1<br>Permet de limiter le nombre de choix qu'un électeur sera autorisé à cocher.                                  |                                     |
| Vote par classement                                                                                                    | 🚆 Supprimer                         |
| Choix des priorités des <u>oeuvres</u>                                                                                                    |                                     |
| Par exemple : Classez les candidats au Conseil d'administration selon votre ordre de préférence Choix possibles (séparés par ***) :                                                                             |                                     |
| Institut Royal Familial de Gozée *** ASBL Formidable *** Institut Thone                                                                                                    |                                     |
| Par exemple : Emilie Daron *** Victor Senoul *** Samir Dorek                                                                                                    |                                     |
| Ajouter un vote simple (oui / non / ne se prononce pas)<br>Ajouter un vote par classement (pour exprimer des préférences)<br>Ajouter un vote par approbation (pour approuver des personnes ou des propositions) |                                     |
|                                                                                                    |                                     |
| <ul> <li>Pour ajouter un vote de priorites, il s'agit de creer un vote</li> <li>Cliquez sur « Ajouter un vote par classement » et remplis</li> </ul>                                                            | e par classement.<br>sez les champs |
| <ul> <li>Les instructions sont données pour remplir les champs co</li> </ul>                                                                                                    | rrectement. Ici, la liste           |
| des œuvres se présente avec les propositions séparées pa                                                                                                    | r 3 astérisques                     |

#### • Si vous devez ajouter un autre vote, ne cliquez pas sur « Valider »

### Supprimer un élément de l'élection

Si un des éléments de l'élection ne convient plus, vous pouvez le supprimer en cliquant sur « supprimer » à gauche de l'élément :

| 🕱 Supprimer |
|-------------|
|             |
|             |
| _ /         |
| 1           |
|             |
|             |
|             |
|             |

## Valider le vote

Seulement une fois que tous les éléments du vote ont été créés, il ne reste plus qu'à valider l'élection.

| Election du Eng Moe-Président                                                                                                    |           |
|----------------------------------------------------------------------------------------------------|-----------|
| Par exemple: Contex we many the complete set Parsed (are unprestmented)                                                                                                    |           |
| Chou possibles (séparés par un retour à la Igne).<br>Ø 📷                                                                                                    |           |
| Christophe Visia<br>Michel <u>Påraed</u><br>Veranique <u>Empond</u>                                                                                                    |           |
| Par exemple : Emilie Davon<br>Victor Seriou<br>Bains Davek                                                                                                    |           |
| Nombre maximum d'approbations (1 + )<br>Pernat de imiter le numbre de crock qu'un électeur cera autorité à cocher                                                                                          |           |
| Vote par classement                                                                                                    | Supprimer |
| 0.11                                                                                                    |           |
| Chox des priorités des <u>peuvres</u>                                                                                                    |           |
| Par axemple : Classez es candicats au Concell d'azer/elstration colon vielle ordre de prefilience                                                                                                    |           |
| Cholx possibles (separas par ***)                                                                                                    |           |
| insulut, Royal I as mailes goode *** AGDL / ormitable *** Institut Ihone                                                                                                    |           |
| and a second second second second second second second second second second second second second second second                                                                                             |           |
| For exemple, come Denne *** Many exect *** Same Dates.                                                                                                    |           |
| <ul> <li>Aputer un vote amplication ann/me se proconce pas)</li> <li>Aputer un vote cassement (pour exprimer des preférences)</li> <li>Aputer un vote cassement (pour exprimer des preferences)</li> </ul> |           |
| Valider ou Annuer                                                                                                    |           |

## Renseigner la liste des mails des électeurs

Une fois validé, renseignez la liste des électeurs

| Balotilo<br>Vos élections en ligne                                                                                                    | Mes élections   Mon compte   Déconnexion Français  Faire un don                  |
|----------------------------------------------------------------------------------------------------|----------------------------------------------------------------------------------|
| Électeurs pour le vote <i>"Elections LC Porte de l</i>                                                                                                    | France : ROI / 2nd Vice/ Oeuvres"                                                |
| Importer des adresses électroniques des électeurs<br>Inscrivez des électeurs pour ce vote en ajoutant leurs adresses électroniques ci-desse<br>ligne, par un espace, une virgule, etc.<br>Les élections sont limitées à 2000 électeurs. Contactez-nous si vous avez des besoin<br>Ianzaraf@gmail.com<br>claude iacquemain@gmail.com<br>lions112d be@gmail.com | ous. Les adresses peuvent être séparées par un retour à la<br>s plus importants. |
| Retour                                                                                                    |                                                                                  |

#### Et cliquez ensuite sur « Importer »

## Avant de publier l'élection

Une fois validée, l'élection est mise dans la liste d'attente avant publication.

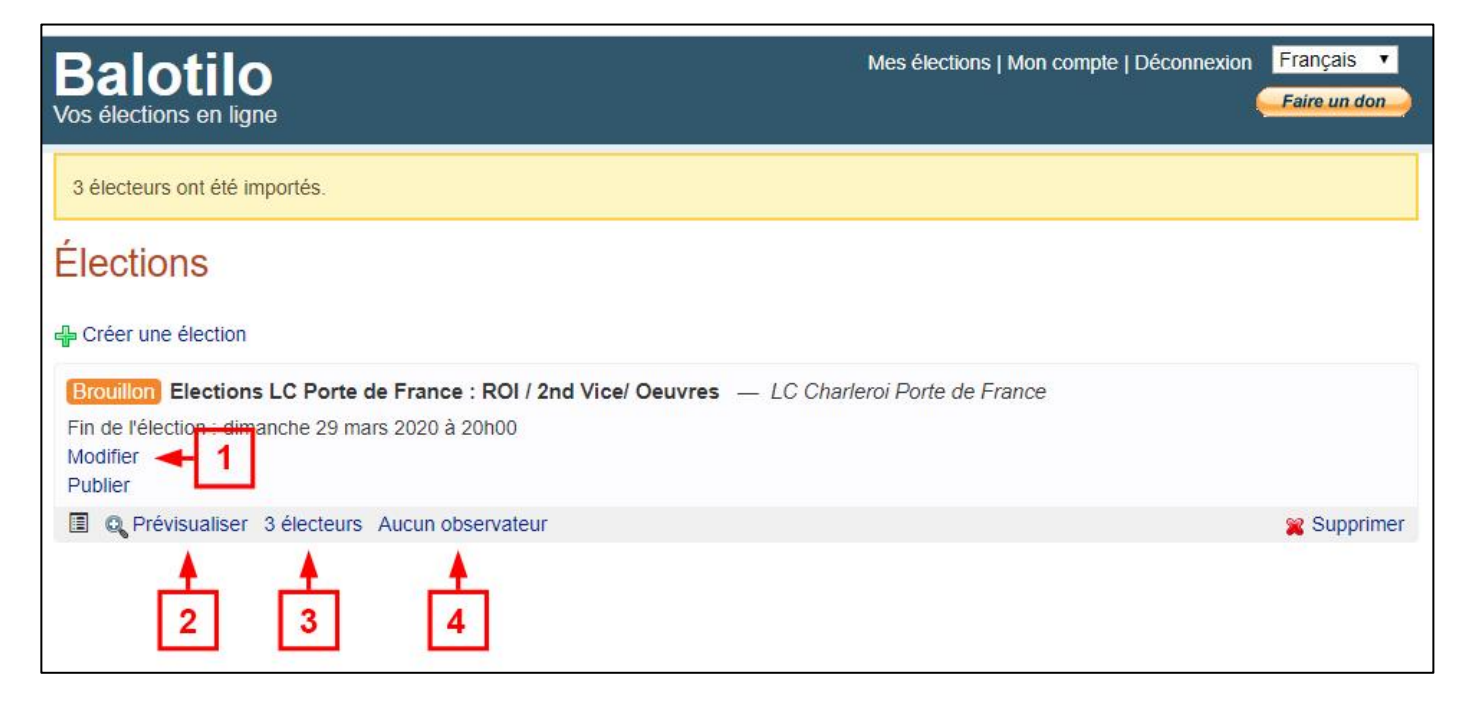

L'élection n'est pas envoyée par mail aux votant tant que vous n'avez pas cliqué sur « publier ».

Il est alors encore possible :

1/ De la modifier en rajoutant ou supprimant des items

2/ De prévisualiser l'élection que vont recevoir les électeurs

3/ De rajouter ou supprimer des électeurs

4/ De rajouter des observateurs qui ne peuvent pas voter, mais qui pourront voir le résultat de l'élection

Une fois que tous les éléments sont vérifiés, vous pouvez publier l'élection. Les électeurs vont alors recevoir le mail les invitant à voter. Les électeurs reçoivent un mail les invitant à voter.

Objet du mail

L'objet du mail a pour structure : Balotilo – Groupe ou association – Titre de l'élection

Dans notre exemple : Balotilo - LC Charleroi Porte de France -Elections LC Porte de France : ROI / 2nd Vice/ Œuvres

### Sujet du mail

Voici le mail reçu dans notre exemple :

# <u>Balotilo</u>

lions112d.be@gmail.com vous invite à participer au vote à bulletin secret :

Elections LC Porte de France : ROI / 2nd Vice/ Œuvres Groupe / Association : LC Charleroi Porte de France

Pour voter, cliquez sur : https://www.balotilo.org/v/31260/r1BWz4M83hnF6Hiy

Ce lien est personnel. Veillez à ne pas le communiquer.

Vous avez jusqu'au dimanche 29 mars 2020 à 20h00 (heure de Paris) pour participer.

Vous pourrez consulter les résultats en utilisant le même lien à partir du dimanche 29 mars 2020 à 20h00. Votre clé de contrôle est "673653".

Bon vote !

L'équipe de Balotilo

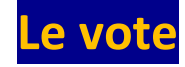

| s ordonnez vos préférences. |
|-----------------------------|
|                             |
|                             |
|                             |
|                             |
|                             |

| Balotilo<br><sup>ros élections en ligne</sup>                                                                                                    |                                                                         | Connexion   Inscription Français •<br>Faire un don |
|----------------------------------------------------------------------------------------------------|-------------------------------------------------------------------------|----------------------------------------------------|
| Election                                                                                                    |                                                                         |                                                    |
| Elections LC Porte de France : ROI / 2nd Vice/<br>Groupe / Association : LC Charleroi Porte de France<br>Fin de l'élection : dimanche 29 mars 2020 à 20h00<br>3 électeurs inscrits. | Oeuvres                                                                 |                                                    |
| Approbation des nouveaux ROI                                                                                                    |                                                                         |                                                    |
| Election du 2nd Vice-Président<br>Cochez les candidats ou les propositions que vous approuve<br>Vous pouvez cocher au plus 1 choix.                                                 | Ζ.                                                                      |                                                    |
| Michel Plicard      Véronique Stripond                                                                                                    |                                                                         |                                                    |
| Choix des priorités des oeuvres<br>Cliquez sur les icônes "plus" pour déplacer les choix de la se<br>À classer :                                                                    | ction "À classer" vers la section "Classement", puis or<br>Classement : | donnez vas préférences.                            |
|                                                                                                    | 1 <sup>er</sup> ASBL Formidable                                         | 🐳 🕿                                                |
|                                                                                                    | 2º Institut Royal Familial de Gozée                                     | 🛧 🖶 🕱                                              |
|                                                                                                    | 3 <sup>e</sup> Institut Thone                                           | <b>* ×</b>                                         |
| Je vote I                                                                                                    |                                                                         |                                                    |
| es électeurs procèdent au vo<br>en « ie vote ! » au bas de la                                                                                                    | ote en cliquant après avo<br>page                                       | oir fait leur choix sur                            |

Le vote est alors confirmé

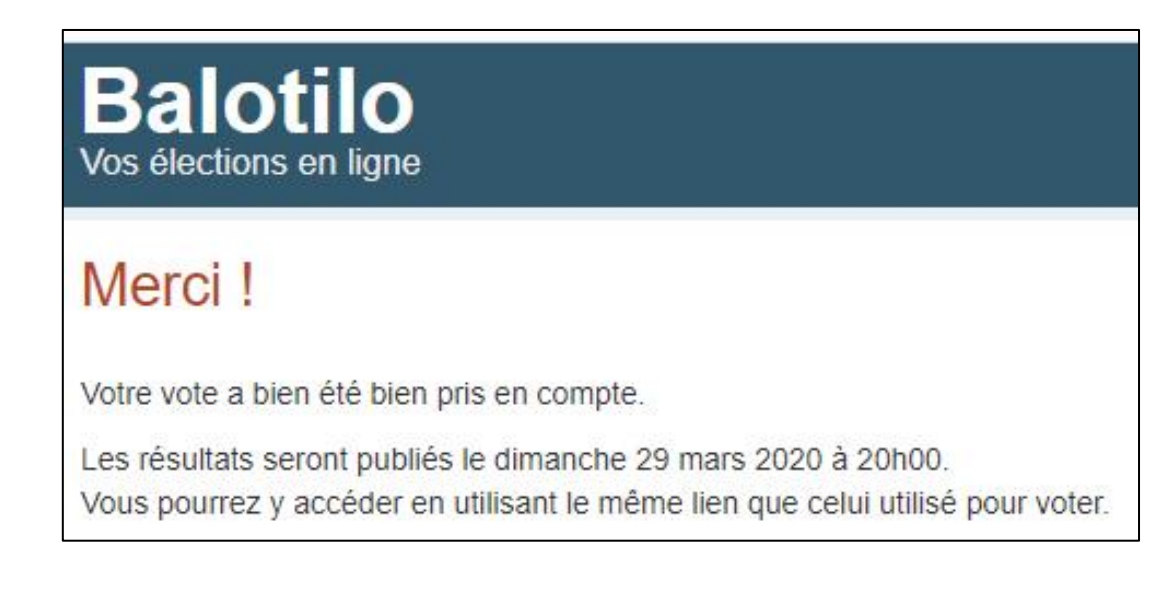

En cliquant à nouveau sur le lien reçu par mail, les électeurs ne peuvent pas voter une seconde fois. Ils peuvent néanmoins modifier leur vote tant que l'échéance n'est pas arrivée à son terme.

| Balotilo<br>/os élections en ligne                                                                     | Connexion   Inscription Français  Faire un don                             |
|----------------------------------------------------------------------------------------------------|----------------------------------------------------------------------------|
| Votre précédent vote a été pris en compte le 23 mars 2020                                              | 08:36:47. Vous pouvez le remplacer en votant à nouveau.                    |
| Élection                                                                                               |                                                                            |
| Elections LC Porte de France : ROI / 2nd Vice/ Oeu                                                     | uvres                                                                      |
| Groupe / Association : LC Charlerol Porte de France                                                    |                                                                            |
| Fin de l'election : dimanche 29 mars 2020 a 20n00<br>3 électeurs inscrits.                             |                                                                            |
| Approbation des nouveaux ROI                                                                           |                                                                            |
| Oui Non Ne se prononce pas                                                                             |                                                                            |
| Election du 2nd Vice-Président                                                                         |                                                                            |
| Cochez les candidats ou les propositions que vous approuvez.<br>Vous pouvez cocher au plus 1 choix.    |                                                                            |
| Christophe Vidal                                                                                       |                                                                            |
| Michel Plicard                                                                                         |                                                                            |
| Véronique Stripond                                                                                     |                                                                            |
|                                                                                                    |                                                                            |
| Choix des priorités des oeuvres<br>Cliquez sur les icônes "plus" pour déplacer les choix de la section | n "À classer" vers la section "Classement", puis ordonnez vos prélérences. |
| À classer :                                                                                            | Classement :                                                               |
| Institut Royal Familial de Gozée                                                                       |                                                                            |
| ASBL Formidable                                                                                        |                                                                            |
| Institut Thone                                                                                         |                                                                            |
|                                                                                                    |                                                                            |
| Je vote I                                                                                              |                                                                            |

#### **Evolution des votes**

L'organisateur peut surveiller l'évolution des votes. Pour cela, il doit s'identifier sur le site et se rendre dans la rubrique « mes élections ».

| Balotilo                                                                                                    | Mes élections   Mon compte   Déconnexion Français • |
|----------------------------------------------------------------------------------------------------|-----------------------------------------------------|
|                                                                                                    |                                                     |
| Élections                                                                                                    |                                                     |
| 4 Créer une élection                                                                                                    |                                                     |
| En cours Elections LC Porte de France : ROI / 2nd Vice/ Oeuvres —                                                             | LC Charleroi Porte de France                        |
| Fin de l'élection : dimanche 29 mars 2020 à 20h00 <sup>(1)</sup> Clore<br>Participation : 33% - 1<br>Aucun courriel en erreur |                                                     |
| Envoyer des rappels                                                                                                    |                                                     |
| Q Prévisualiser 3 électeurs Aucun observateur                                                                                 | 🚆 Annuler                                           |
|                                                                                                    |                                                     |
|                                                                                                    |                                                     |

1/ Surveiller le taux de participation

2/ Clore l'élection

3/ Envoyer des rappels si la date arrive à échéance et que des électeurs n'ont pas encore voté

#### Résultat des élections

A la fin de l'élection, les résultats sont disponibles pour l'organisateur et pour les électeurs.

L'organisateur peut les consulter sur le site dans la rubrique « mes élections » et les électeurs en cliquant sur le même lien qu'ils ont reçu pour voter.

| Balotilo<br>Vos élections en ligne              | Mes élections   Mon compte   Déconnexion <b>Fr</b> | rançais 🔻 |
|-------------------------------------------------|----------------------------------------------------|-----------|
| Élections                                       |                                                    |           |
| Hand Créer une élection                         |                                                    |           |
| Résultats C C C C C C C C C C C C C C C C C C C | LC Charleroi Porte de France                       |           |
| Prévisualiser 3 électeurs Aucun observateur     | *                                                  | Supprimer |
|                                                 |                                                    |           |
|                                                 |                                                    |           |
|                                                 |                                                    |           |

Si l'organisateur a bien coché l'option « vote à bulletin secret », les résultats seront totalement anonymes, que ce soit pour les électeurs ou pour l'organisateur qui iront consulter les résultats. Voici les résultats pour notre exemple :

| Balotilo<br>Vos élections en ligne                                                                                                    | Mes élections   Mon compte   Déconne | klon Français <b>•</b><br>Faire un don |  |  |
|----------------------------------------------------------------------------------------------------|--------------------------------------|----------------------------------------|--|--|
| Résultats                                                                                                    |                                      |                                        |  |  |
| Elections LC Porte de France : ROI / 2nd Vice/ Oeuvres<br>Groupe / Association : LC Charleroi Porte de France<br>Fin de l'élection : dimanche 29 mars 2020 à 20h00<br>3 électeurs inscrits. |                                      |                                        |  |  |
| Participation : 66% (2 votes exprimés)                                                                                                    |                                      | Évènements »                           |  |  |
| Résultats Traces des votes exprimés                                                                                                    |                                      |                                        |  |  |
| Approbation des nouveaux ROI<br>Le « oui » l'emporte à 100% sur le « non » (0%).<br>Nombres de voix :<br>Oui : 2<br>Non : 0<br>Ne se prononce pas : 0                                       |                                      |                                        |  |  |
| Election du 2nd Vice-Président         Nombres de voix :         Michel Plicard       2         Christophe Vidal       0         Véronique Stripond       0                                 |                                      |                                        |  |  |
| Choix des priorités des oeuvres<br>Classement :<br>1. ASBL Formidable<br>2. Institut Royal Familial de Gozée<br>3. Institut Thone                                                           | R                                    | tésultats détaillés »                  |  |  |
| <ul> <li>Il y a eu 66% de votant</li> <li>(2 votes sur 3). Comme le vote est à bulletin secret, on ne peut pas savoir qui<br/>n'a pas voté</li> </ul>                                       |                                      |                                        |  |  |
| • Approbation ROI : approuvé par 100% des électeurs                                                                                                    |                                      |                                        |  |  |
| • Le candidat « Michel Picard » est élu à l'una                                                                                                    | animité                              |                                        |  |  |